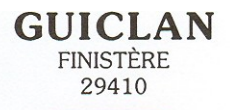

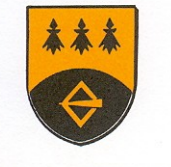

Tél. 02 98 79 62 05

# Réunion d'informations Jeudi 31 mai 2018

# Services municipaux Enfance – Jeunesse

Avec le Portail Famille,

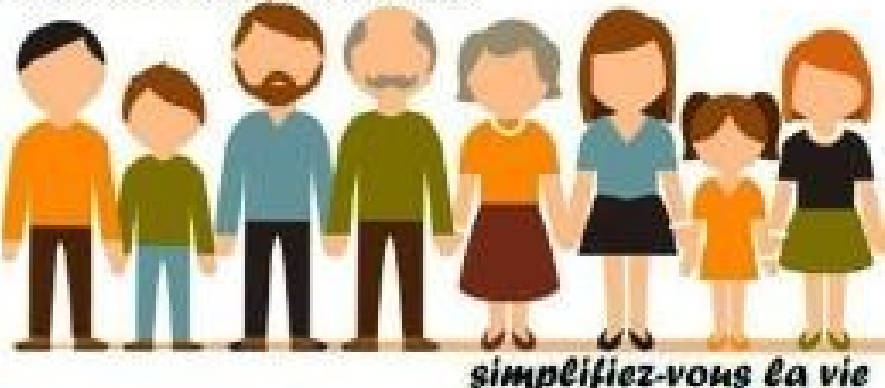

- En 2017: acquisition du logiciel pour gérer les services liés à l'enfance: cantine, garderie, centre de loisirs et animation jeunesse
  - Inscription des enfants dans les différents services
  - Pointage des présences sur les tablettes
  - Gestion des dossiers familles
  - Déclaration auprès de la CAF
  - Réalisation de la facturation
  - Le logiciel possède un portail famille qui permet à chaque foyer:
  - De gérer son dossier (possibilité d'aller modifier ou ajouter des informations)
  - D'effectuer des réservations dans les services
  - De consulter les factures

## Mise en place du portail

- Début juin pour le centre de loisirs et l'animation jeunesse
- Septembre pour la cantine et la garderie

Pour les familles ne disposant pas d'internet, les formulaires papier seront disponibles uniquement en mairie et devront aussi être déposés en mairie (occasionnels cantine). Nous souhaitons que tous les documents relatifs aux différents services soient déposés uniquement en mairie (Certificat médical, Changements...)

#### LE PORTAIL FAMILLE

#### Sommaire

| SE CONNECTER AU PORTAIL FAMILLE |
|---------------------------------|
| ONGLET ACCUEIL                  |
| ONGLET MON COMPTE5              |
| ONGLET MES ENFANTS              |
| ONGLET RELEVE DE COMPTE7        |
| ONGLET BOITE DE RECEPTION7      |
| ONGLET LISTE DES DEMANDES       |
| DECONNEXION                     |

## **COMMENT SE CONNECTER**

Afin de vous connecter au portail famille, vous devez depuis une page internet vous connecter au site de votre collectivité : « http://www.guiclan.fr/». Sur la page « http://www.guiclan.fr/enfance-jeunesse/portail-famille/» vous trouverez l'encart suivant :

Vous recevrez par courrier de la mairie votre identifiant

Suite à la mise en place du RGPD (Règlement général sur la protection des données), vous ne recevrez pas de second courrier précisant votre mot de passe. Vous devrez vous connecter en saisissant votre identifiant et en cliquant sur « mot de passe » oublié. Vous recevrez sur votre boite mail un mot de passe temporaire.

Vous devrez vous connecter avec ce mot de passe. Il faudra alors saisir un nouveau mot de passe personnalisé qui devra respecter les règles suivantes:

- · 8 caractères au minimum
- · Au moins 1 majuscule
- $\cdot$  Au moins 1 minuscule
- · Au moins 1 caractère numérique

Après l'enregistrement de ce nouveau mot de passe, vous devrez vous reconnecter de nouveau mais avec le mot de passe que vous venez de créer.

| COMPTE FAMILLE                                            |     |
|-----------------------------------------------------------|-----|
| Afin d'accèder à notre service, veuillez v<br>identifier. | ous |
| Identifiant<br>Mot de passe                               |     |
| Connexion                                                 |     |
| Mot de passe oublié ?                                     |     |

#### PAGE ACCUEIL

Lorsque vous êtes connecté(e), la page d'accueil apparaît :

| Sensence JEAN DUPONT - | vous arez 🖉 Houreau(x) Message(s)                                      |                        |                                                 |                             |                          |                                           | Lundi 4 Mai 2015                            |
|------------------------|------------------------------------------------------------------------|------------------------|-------------------------------------------------|-----------------------------|--------------------------|-------------------------------------------|---------------------------------------------|
|                        | Accusi                                                                 | Hon comple             | Hes enfants                                     | Relevé de compte            | Beits de núception       | Liste des demende                         | a Decommention                              |
| thanger mot do passe   | 🍄 Bienvenue sur votre pa                                               | ge d'accueil           | Bi                                              | envenue sur le Po           | rtail Famille            |                                           |                                             |
|                        |                                                                        | Respo                  | insable                                         |                             |                          | Opérations en co                          | urs                                         |
|                        | Civilité : Monsieur<br>Nam : DUPONT<br>Biervenue JEAN DUPONT, voca eve | ic 🗕 Nouseaux Messages | N° Famille : 100100181833<br>Prénom : JEAN<br>I | n                           | Votre compte présente un | A la date du Lundi 4 N<br>solde de 0.00 C | 4ai 2015                                    |
| Infos./Documents       | 🖤 Informations compte                                                  |                        |                                                 |                             |                          |                                           |                                             |
|                        |                                                                        |                        |                                                 | Factures Impay              | ies                      |                                           |                                             |
| Piche d'inscription    |                                                                        |                        | Vost                                            | factures impayées à la date | du tanii 4 Mai 2015 1    |                                           |                                             |
|                        |                                                                        | -                      | h" Factor                                       | re Date Facture Date        | Echéance Montant         |                                           |                                             |
|                        |                                                                        | •                      | Total :                                         | 08/04/2015 30/04            | 2015<br>FACTURES         | 120.60                                    | Un clic sur l'icône PI                      |
|                        |                                                                        |                        |                                                 |                             |                          |                                           | permettra de consul<br>facture et de l'impr |

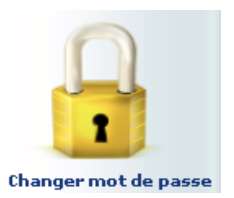

Si vous souhaitez changer de mot de passe pour pouvez passer par l'icône de cadenas à gauche.

### PAGE ACCUEIL

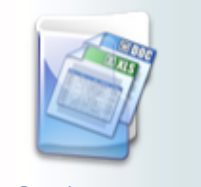

Infos./Documents

La commune peut également vous faire parvenir un message complémentaire, ou un lien vers une page internet depuis le lien « Infos./Documents » à gauche de votre écran.

Sur la page qui s'ouvre, vous trouverez un bouton « Formulaires » où seront éventuellement disponibles des documents à télécharger. **C'est ici que vous trouverez la fiche d'inscription aux différents services municipaux à télécharger pour l'année scolaire 2018/2019.** 

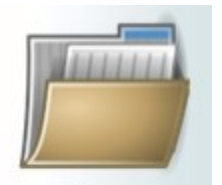

Fiche d'inscription

Un dossier d'inscription vierge pour la rentrée scolaire est disponible en cliquant sur « Fiche d'inscription » à gauche. Ce même icône est disponible à côté du nom de vos enfants tout en bas de page, pour avoir le dossier pré-rempli.

Pour les nouvelles familles, les dossiers seront disponibles en mairie ou dans les écoles lors de l'inscription.

Pour cette année, le dossier pré-rempli sera donné, par le biais des écoles courant juin, à toutes les familles. Nous demandons aux parents d'en vérifier les informations, de les corriger et de les compléter si besoin.

### MON COMPTE

L'onglet « Mon compte » permet la visualisation des informations relatives à votre famille :

| envenue JEAN DUPONT , v                                                                                                    | ous avez 🛛 Nouveau(×) Message( | s)                  |                               |                         |                |                    | Mercredi 8  |
|----------------------------------------------------------------------------------------------------|--------------------------------|---------------------|-------------------------------|-------------------------|----------------|--------------------|-------------|
|                                                                                                    | Accuei                         | Mon compte          | Mes enfants                   | Relevé de compte Boit   | e de réception | Liste des demandes | Deconnexion |
|                                                                                                    | formations famil               | le                  |                               |                         |                |                    |             |
| fos Responsable                                                                                                    |                                |                     |                               | Mon compte              |                |                    |             |
|                                                                                                    |                                |                     |                               | · · ·                   |                |                    |             |
|                                                                                                    |                                | Civilité :          | Monsieur                      | N° Famille :            | 1001001818331  |                    |             |
|                                                                                                    |                                | Nom :               | DUPONT                        | Prénom :                | JEAN           |                    |             |
| and the second second sec                                                                                                    |                                | Qualité :           | Père                          | Situation :             | Séparé         |                    |             |
| mations Conjoint                                                                                                    |                                | Adresse :           | 12 RUE DES BONBONS            | Code postal :           | 31400          |                    |             |
|                                                                                                    |                                | Ville :             | SAINT - JEAN                  | Téléphone domicile :    | 01.02.03.04.05 |                    |             |
| -                                                                                                    |                                | Téléphone prof. :   |                               | Mobile :                |                |                    |             |
| m                                                                                                    |                                | Email :             | jean.dupont@wanadoo.fr        | Titulaire du compte :   | DUPONT JEAN    |                    |             |
|                                                                                                    |                                | Nom banque :        |                               | Profession :            |                |                    |             |
|                                                                                                    |                                | CSP :               |                               | Employeur :             |                |                    |             |
|                                                                                                    |                                | Adresse employeur : |                               | Autorisation courriel : | Oui            |                    |             |
| formations Fiscales                                                                                                    |                                | Autorisation SMS :  | Non                           | Organisme rattachemer   | nt : 0         |                    |             |
|                                                                                                    |                                |                     |                               | Mon conjoint            |                |                    |             |
|                                                                                                    |                                | Nom :               | DUPONT                        | Prénom :                | JEANNE         |                    |             |
|                                                                                                    |                                | Adresse :           | Lotissement les bons bonbons. | Code postal :           | 31400          |                    |             |
| formations Caf                                                                                                    |                                | Ville :             | SAINT - JEAN                  | Téléphone domicile :    |                |                    |             |
|                                                                                                    |                                | Téléphone prof. :   |                               | Mobile :                |                |                    |             |
|                                                                                                    |                                | Email :             |                               | Profession :            |                |                    |             |
| and the second second s |                                | CSP :               |                               | Employeur :             |                |                    |             |
|                                                                                                    |                                | Adresse employeur : |                               | Autorisation courriel : | Oui            |                    |             |
|                                                                                                    |                                | Autorisation SMS :  | Non                           |                         |                |                    |             |
| ordoppées Bancaires                                                                                                    |                                |                     |                               |                         |                |                    |             |

En cliquant sur les icones à gauche de l'écran, vous pouvez effectuer une demande de modification de votre Fiche Famille (changement d'adresse, numéro de téléphone, régime allocataire, demande de mise en prélèvement automatique...). Penser à **Enregistrer** pour que la demande soit transmise à la collectivité. Cette dernière traitera ensuite votre demande et pourra l'accepter, ou la refuser.

### **MES ENFANTS**

Cet onglet permet :

• D'ajouter un enfant qui sera prochainement inscrit scolarisé en école/ inscrit en centre de loisirs. La collectivité ou le centre pourra alors vous contacter afin de remplir les fiches d'inscriptions.

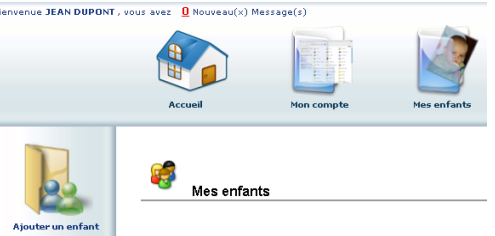

• De demander une modification d'informations, liste des personnes autorisées à venir chercher l'enfant, port de lunettes, données sanitaires... Vous devez pour cela cliquer sur le prénom d'un enfant puis sur l'un des menus à gauche de l'écran.

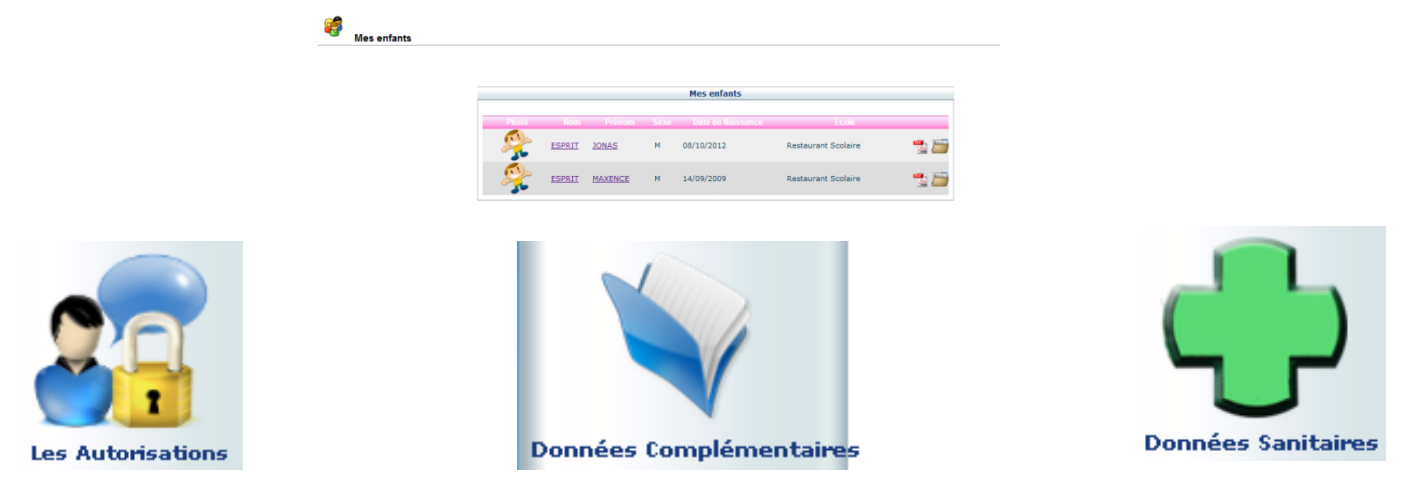

#### Inscription via le portail

- Il ne s'agit que d'une **réservation**, elle doit être validée par les services.
- La famille recevra 2 mails:
- Un accusé de la demande
- La réponse soit une validation ou un refus s'il n'y a plus de place après la date limite d'inscription( uniquement CLSH et animation jeunesse)

Complexité: plus il y a d'activités ou de possibilité (1/2journée, avec repas ou sans repas, sortie): il faut faire attention lors de l'inscription. En cas de difficultés, il sera possible d'appeler la mairie

### **MES ENFANTS : les réservations**

Ce planning vous permet aussi de faire des demandes de réservation et des déclarations d'absence. Pour cela vous devrez placer le curseur de la souris sur la ligne de la prestation voulue, sur le jour voulu, faire un clic droit et choisir « Demande de Réservation » ou « Déclarer une absence ». <u>Attention</u>, si vous déclarez une absence vous devrez entrer la raison et la confirmer. **(Certificat médical à fournir)** 

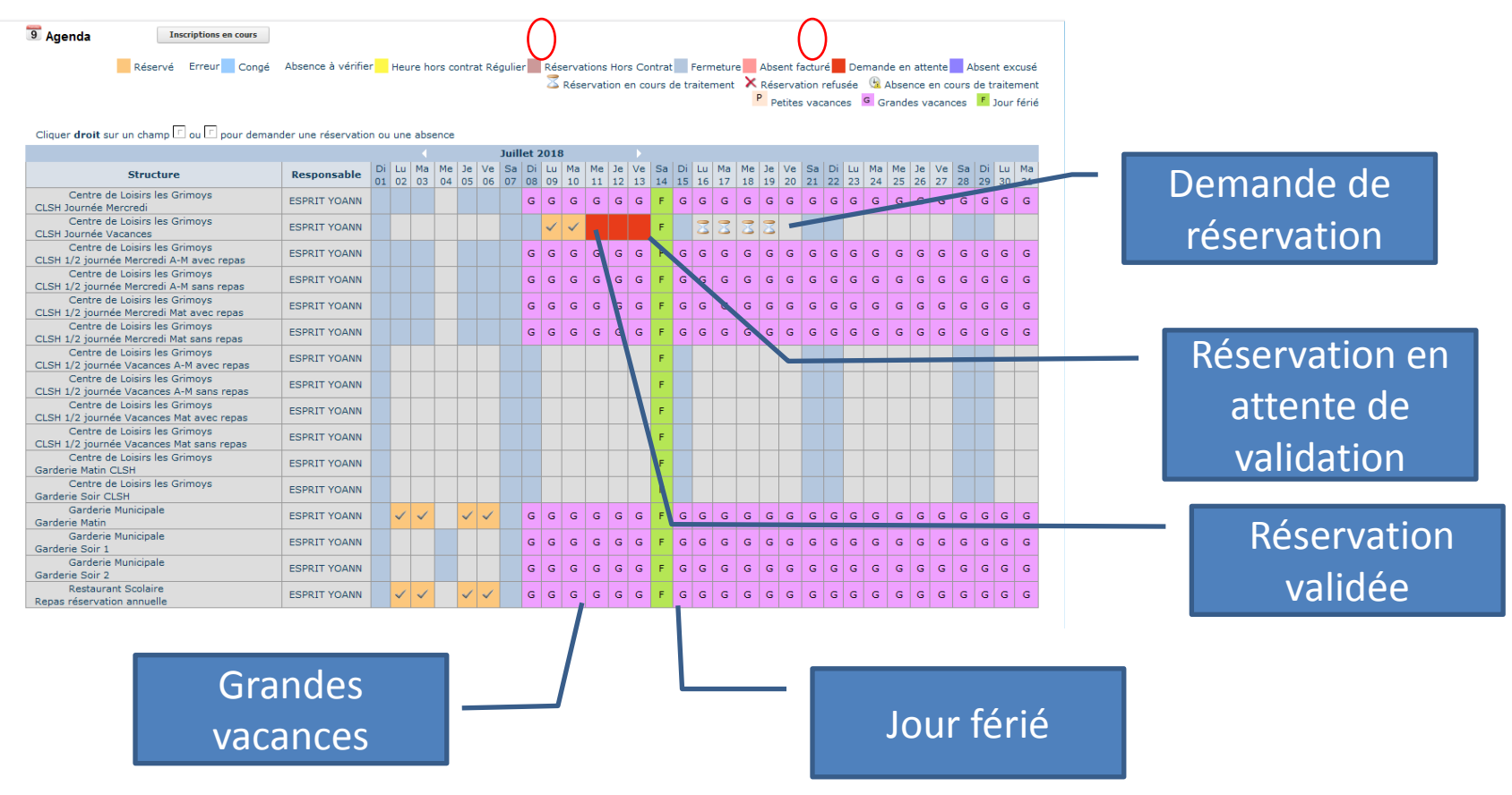

L'inscription via le portail sera possible pour:

- Les enfants allant occasionnellement à la cantine et à la garderie.
- les enfants allant au centre de loisirs et à l'animation jeunesse

Les enfants fréquentant de façon régulière, à l'année les services de cantine et garderie:

- l'inscription sera faite lors de la réception du dossier complet en septembre en mairie.

- En cas de changement ou d'absence, les familles devront appeler la mairie. Il sera impossible de le faire directement via le portail.

#### Délais d'inscription:

- Occasionnel cantine: le mardi à midi pour la semaine suivante (si oubli d'inscription, l'enfant pourra être inscrit en repas hors délai, facturé 5.00 €)
- Occasionnel garderie: pas de délai mais facilite la gestion du service
- Centre de loisirs:
  - Mercredi: 7 jours avant
  - Vacances: dernier délai 1 mois avant les vacances
  - Passé ces délais, il faut prendre contact avec le centre de loisirs afin de voir s'il reste des places disponibles

#### - Animation jeunesse:

- Vacances: dernier délai 1 mois avant les vacances
- Passé ces délais, il faut prendre contact avec l'animation jeunesse afin de voir s'il reste des places disponibles
- Pour certaines activités, le nombre de place est limité, ce sont les premiers inscrits qui seront pris (inscription via le portail ou dépôt formulaire en maire)

### MES ENFANTS : le planning de réservations

Visualiser le planning de l'enfant. La navigation de mois en mois s'effectue en cliquant sur la flèche entourée en rouge :

| 9 Agenda Inscriptio                            | ons en cours   |          |          |          |          |          |          |          |          |          |          |          |          |          |          |          |          |          |               |               |          |          |            |          |          |          |          |          |          |                  |              |
|------------------------------------------------|----------------|----------|----------|----------|----------|----------|----------|----------|----------|----------|----------|----------|----------|----------|----------|----------|----------|----------|---------------|---------------|----------|----------|------------|----------|----------|----------|----------|----------|----------|------------------|--------------|
|                                                | Réservé        | Erro     | eur      | C        | ong      | é        | He       | ure ł    | nors     | cont     | rat I    | Régu     | lier     | F        | Ferm     | eture    |          | Abs      | enti          | fact          | uré      | D        | ema        | nde      | en a     | atter    | ite      | A        | bsen     | texc             | usé          |
|                                                |                |          |          |          |          |          |          | 8        | Rése     | rvat     | ion      | en co    | ours     | de t     | raite    | men      | t        | K Ré     | éserv<br>Doti | vatio<br>itos | on re    | fusé     | e 🤇<br>- G | 🗏 Ał     | osen     | ce e     | n co     | urs i    | de tr.   | aiterr<br>Iour f | ient<br>Áriá |
| _                                              | _              |          |          |          |          |          |          |          |          |          |          |          |          |          |          |          |          |          | Fea           | lles          | valo     | ince:    |            | 01       | anue     | ;5 VC    | ican     | Ces      |          | ouri             | ene          |
| Cliquer droit sur un champ 🛄                   | ou 🖆 pour dema | ande     | r un     | e ré:    | serv     | atio     | ou       | une      | abse     | ence     |          |          |          |          | $\cap$   |          |          |          |               |               |          |          |            |          |          |          |          |          |          |                  | _            |
|                                                |                |          |          |          |          | U        | )        |          | A        | vril     | 20:      | 15       |          |          | $\cup$   |          |          |          |               |               |          |          |            |          |          |          |          |          |          |                  |              |
| Structure                                      | Responsable    | Ме<br>01 | Je<br>02 | Ve<br>03 | Sa<br>04 | Di<br>05 | Lu<br>06 | Ма<br>07 | Ме<br>08 | Je<br>09 | Ve<br>10 | Sa<br>11 | Di<br>12 | Lu<br>13 | Ма<br>14 | Ме<br>15 | Je<br>16 | Ve<br>17 | Sa<br>18      | Di<br>19      | Lu<br>20 | Ма<br>21 | Ме<br>22   | Je<br>23 | Ve<br>24 | Sa<br>25 | Di<br>26 | Lu<br>27 | Ма<br>28 | Ме<br>29         | Је<br>30     |
| Accueil de Loisirs<br>ALSH Mercredi après-midi | DUPONT JEAN    | ٥        |          |          |          |          | F        |          | ~        |          |          |          | Ρ        | Ρ        | Ρ        | Ρ        | Ρ        | Ρ        | Ρ             | Ρ             | Р        | Ρ        | Ρ          | Р        | Ρ        | Ρ        | Ρ        |          |          | ~                |              |
| Accueil de Loisirs<br>ALSH Mercredi journée    | DUPONT JEAN    | ٩        |          |          |          |          | F        |          | ~        |          |          |          | Ρ        | Р        | Ρ        | Ρ        | Ρ        | Ρ        | Р             | Ρ             | Р        | Ρ        | Р          | Р        | Р        | Р        | Ρ        |          |          | ~                |              |
| Accueil de Loisirs<br>ALSH Vacances après-midi | DUPONT JEAN    |          |          |          |          |          | F        |          |          |          |          |          |          |          |          |          |          |          |               |               |          |          |            |          |          |          |          |          |          |                  |              |
| Accueil de Loisirs<br>ALSH Vacances journée    | DUPONT JEAN    |          |          |          |          |          | F        |          |          |          |          |          |          | ~        | ~        | ~        | ~        | ~        |               |               |          |          |            |          |          |          |          |          |          |                  |              |
| Accueil de Loisirs<br>ALSH Vacances matin      | DUPONT JEAN    |          |          |          |          |          | F        |          |          |          |          |          |          |          |          |          |          |          |               |               |          |          |            |          |          |          |          |          |          |                  |              |
| Garderie périscolaire<br>Garderie matin        | DUPONT JEAN    |          | P        | ۵        |          |          | F        | ۵        |          |          |          |          | Ρ        | P        | Ρ        | Р        | Ρ        | Р        | Р             | Ρ             | Р        | Ρ        | Р          | Р        | Р        | Р        | Ρ        |          |          |                  |              |
| Garderie périscolaire<br>Restauration scolaire | DUPONT JEAN    | ૭        |          | ٥        |          |          | F        | Ø        |          | ~        | ~        |          | Р        | P        | Ρ        | Ρ        | Ρ        | Ρ        | Р             | Ρ             | Р        | Ρ        | Р          | Р        | Р        | Р        | Р        | ~        | ~        |                  | ~            |
|                                                |                |          |          |          |          |          |          |          |          |          |          |          |          |          |          |          |          |          |               |               |          |          |            |          |          |          |          |          |          |                  |              |
|                                                |                |          |          |          |          |          |          |          |          |          |          |          |          |          | F        |          |          |          |               |               |          |          |            |          |          |          |          |          | 1        |                  |              |
|                                                |                |          |          |          |          |          |          |          |          |          |          |          |          |          |          | Th       |          |          |               |               |          | 0        | VIC        |          | <u> </u> | 211      | 0        | 7        |          |                  |              |

Indique que votre enfant était présent sans réservation Indique que vous avez une réservation pour ce service

Indique que votre enfant était présent avec réservation

### **RELEVE DE COMPTE**

Cet onglet vous permet, par année scolaire, de visualiser toutes vos factures

| venue JEAN DUPONT              | , vous avez UNouveau(×       | /          |                                      |                                                |                                                                                                    |                                                                            |                           |                  |
|--------------------------------|------------------------------|------------|--------------------------------------|------------------------------------------------|----------------------------------------------------------------------------------------------------|----------------------------------------------------------------------------|---------------------------|------------------|
|                                | Accueil                      | Mon compt  | te Mer                               | es enfants                                     | Relevé de compte                                                                                                    | ception Liste des                                                          | demandes                  |                  |
| 1                              | 1nformation                  | ons compte |                                      |                                                |                                                                                                    |                                                                            |                           |                  |
| Mes factures                   | Année scolai<br>2014-2015 -  | re:        |                                      |                                                |                                                                                                    |                                                                            |                           |                  |
| Mes factures                   | Année scolair<br>2014-2015 - | 'e:        |                                      |                                                | Relevé des opérations                                                                                                    |                                                                            |                           |                  |
| Mes factures                   | Année scolai<br>2014-2015 -  | re:        | I <sup>®</sup> Opération             | Date                                           | Relevé des opérations<br>Description                                                                                                 | Régie                                                                      | Débit                     | Crédit           |
| Mes factures                   | Année scolai<br>2014-2015 ↓  | re:        | I <sup>°</sup> Opération<br>AL-36 0  | Date<br>08/04/2015                             | Relevé des opérations<br>Description<br>Facture : 01/04/2015 - 30/04/2015                                                            | Régie<br>Régie garderie ALSH                                               | Débit<br>120.60           | Crédit           |
| Mes factures                   | Année scolai<br>2014-2015 ↓  | re:        | P Opération AL-36 0 AL-228 0         | Date<br>08/04/2015<br>08/04/2015               | Relevé des opérations<br>Description<br>Facture : 01/04/2015 - 30/04/2015<br>Réglement : Chèque                                      | Régie<br>Régie garderie ALSH<br>Régie garderie ALSH                        | Débit<br>120.60           | Crédit<br>243.20 |
| Mes factures<br>Mes règlements | Année scolai<br>2014-2015 ↓  | re:        | * Opération AL-36 0 AL-228 0 AL-12 0 | Date<br>08/04/2015<br>08/04/2015<br>08/04/2015 | Relevé des opérations<br>Description<br>Facture : 01/04/2015 - 30/04/2015<br>Réglement : Chèque<br>Facture : 01/02/2015 - 31/03/2015 | Régie<br>Régie garderie ALSH<br>Régie garderie ALSH<br>Régie garderie ALSH | Débit<br>120.60<br>243.20 | Crédit<br>243.20 |

L'icône 🌁 permet l'impression de la facture.

•<u>Attention</u>, votre **mairie** ne gère pas directement les encaissements, vous trouverez des règlements ayant pour type : « Titre émis (ORMC n°X) ». Le suivi des règlements et de votre solde ne seront pas possible avec ce portail. Vous pourrez vous procurer ces informations auprès de la **Trésorerie de Landivisiau**.

## **BOITE DE RECEPTION**

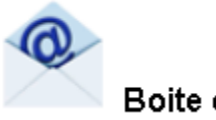

Boite de réception

Vous pourrez depuis ce menu :

- Envoyer un message à la structure d'accueil pour toute demande que vous pourriez avoir
- Voir les messages que vous avez envoyés et les réponses qui vous auront été apportées
- Voir les messages envoyés par votre structure d'accueil et y répondre
- Voir les messages supprimés

| Nous contacter | Boite de re | éception |                   |                              |                     |
|----------------|-------------|----------|-------------------|------------------------------|---------------------|
|                |             | _        |                   | Mes messages                 |                     |
|                |             |          | Emetteur          | Objet                        | Date                |
| searce envoyés |             |          | Mairie de GUICLAN | Votre reservation en attente | 17/05/2018 14:35:09 |
| ssages envoyes |             |          | Mairie de GUICLAN | Votre réservation en attente | 17/05/2018 14:35:13 |
|                |             |          | Mairie de GUICLAN | Votre réservation en attente | 17/05/2018 14:13:15 |
|                |             | 🗑 🖂      | Mairie de GUICLAN | Votre demande de réservation | 17/05/2018 14:07:44 |
| the state      |             | 🗑 🔂      | Mairie de GUICLAN | Votre demande de réservation | 17/05/2018 14:07:44 |
| Amoonth        |             | 🗑 🖂      | Mairie de GUICLAN | Votre demande de réservation | 17/05/2018 14:07:44 |
|                |             | 🗑 🖂      | Mairie de GUICLAN | Votre demande de réservation | 17/05/2018 14:07:44 |
|                |             | 🗊 🖂      | Mairie de GUICLAN | portail famille              | 17/05/2018 14:04:42 |
|                |             |          | Mairie de GUICLAN | Portail famille              | 17/05/2018 14:04:12 |
|                | 1           | 1801 DC  |                   |                              |                     |

### LISTE DES DEMANDES

Ici sont répertoriées toutes les demandes que vous avez faites datant de moins d'un mois, qu'elles aient été acceptées ou refusées.

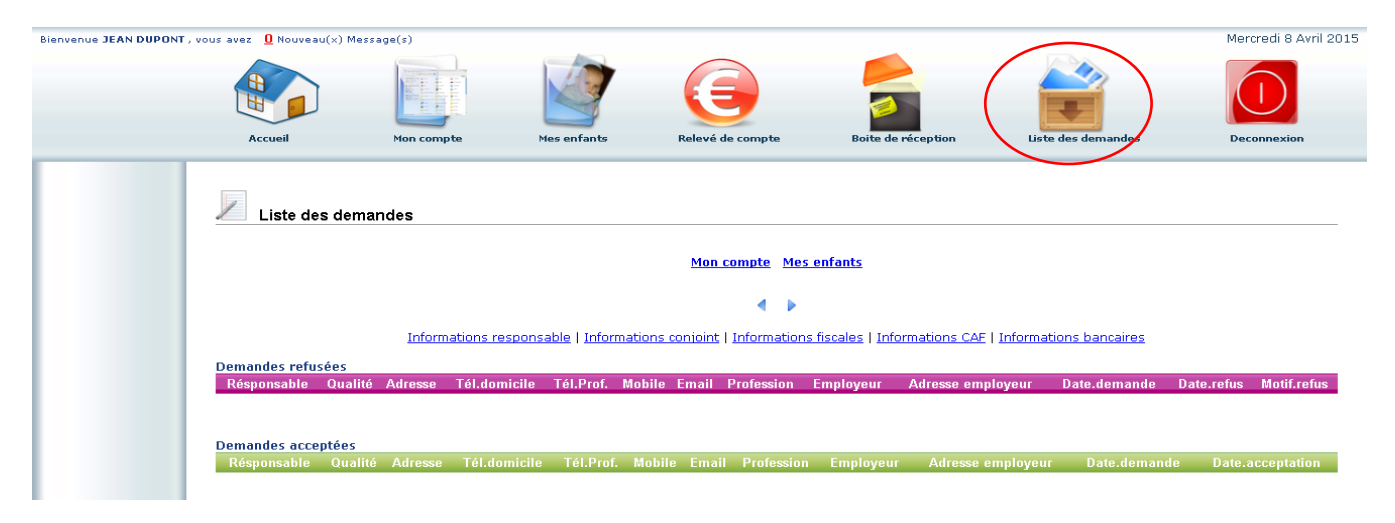

En cliquant sur « Mon compte » vous obtiendrez la liste des demandes concernant votre fiche famille.

En cliquant sur « Mes enfants » seront affichées les demandes spécifiques aux enfants : demande de réservation et déclaration d'absence.

Vous pourrez filtrer selon un type spécifique de demande en cliquant sur le type d'information recherchée (« Responsable », « Conjoint », « Fiscales »... ou « Autorisations », « Données sanitaires », « Réservations », « Absences »...)

### DECONNEXION

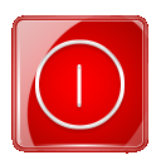

Le bouton déconnexion vous redirigera vers le site de votre collectivité.

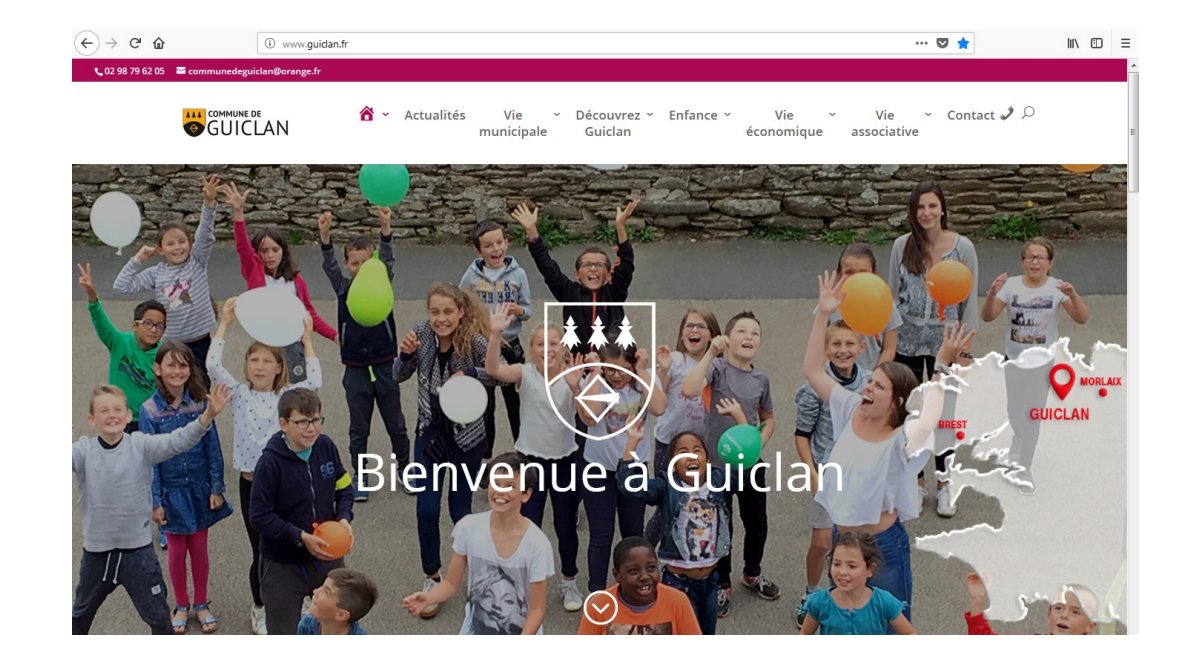